CHOOL COL

# Saint Placid's School & College

Patherghata, Chattogram – 4000, Phone : 031-637127, 610592 E-mail : st.placidsschooland\_college@yahoo.com

# School & College Code :3079EIIN No.104513

২৬/৯/২০২০ খ্রি:

## ২০২০-২০২১ শিক্ষাবর্ষে একাদশ শ্রেণির শিক্ষার্থীদের google classroom এ log-in সক্রান্ত নির্দেশনা

প্রিয় শিক্ষার্থীবন্দ,

সেন্ট প্র্যাসিডস্ স্কুল এন্ড কলেজের পক্ষ থেকে আন্তরিক প্রীতি ও শুভেচ্ছা। google classroom প্রবেশের জন্য নিম্নে উল্লিখিত Step অনুসরণ করতে তোমাদের অনুরোধ করা হলো।

#### For mobile user

Step 1: check your mobile Lock Screen and security. Put it in pattern or PIN Type.

**Step 2:** Go to google and play store and log in with the ID and Password provided from SPCS. (r\*\*-11\*\*-20-21@stplacid.edu.bd)

**step 3:** download two apps **google classroom** and **google meet** from play store/APP Store and select the ID . (r\*\*-11\*\*-20-21@stplacid.edu.bd)

Step 4: enter google classroom and find (+) sign tap it and put the classcode.

Step 5: tap on join meeting.

DONE.

### For Laptop/Desktop user

Step 1: Go to google and sign in with the ID and password provided from SPSC.

**Step 2:** Go to google apps find google class room.

**Step 3:** Find (+) sign and click on it. enter classcode.

Step 4: Click on join meeting.

DONE.

অধ্যক্ষ

ব্রাদার সুব্রত লিও রোজারিও, সিএসসি